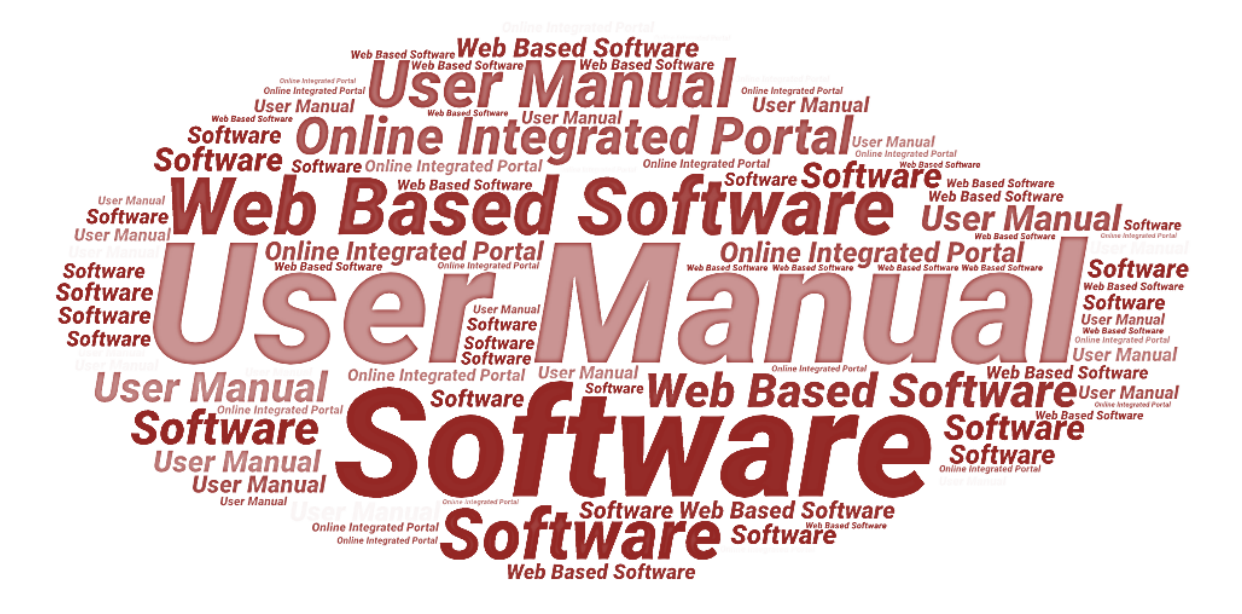

# User Manual of Government School Dashboard (School Login)

**Designed & Developed By:** 

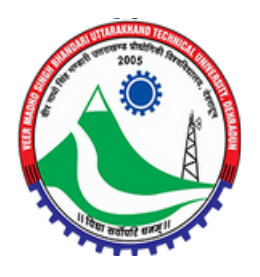

Veer Madho Singh Bhandari Uttarakhand Technical University, Dehradun, Uttarakhand

# **Table of Contents**

| 1. Int | roduction                            | 3 |
|--------|--------------------------------------|---|
| 1.1.   | Overview of the Web Application      | 3 |
| 1.2.   | Scope of the User Manual             | 3 |
| 1.3.   | Intended Audience of the Application | 3 |
| 1.4.   | Application Convention               | 3 |
| 2. Scl | 100l Login                           | 4 |
| 2.1.   | Fill Application Form                | 4 |
| 2.2.   | Dashboard                            | 7 |

# 1. Introduction

# 1.1. Overview of the Web Application

The web portal has been developed for Government School Dashboard, Government of Uttarakhand. The module is intended to be used by the authorized users or school to login and submit applications along with basic details, teaching staff details, infrastructure details, and other details through the web portal. This portal enables the authorized users or schools to login on the portal and furnish the related details after login.

All the execution of school application details will be processed and managed through this web portal software.

Along with the application, basic details, teaching details, and infrastructure details all will be forwarded to the concerned authorities for its further execution and management.

# **1.2.** Scope of the User Manual

This user manual provides step-by-step guidance on how the school user (authorized) will use the software to submit the application form through the web portal.

# **1.3. Intended Audience of the Application**

Authorized users and all concerned users of Government School, Government of Uttarakhand, will be the intended audience of this application.

# **1.4.** Application Convention

The application has the following conventions:

- a. Fields which have \* sign indicate mandatory fields.
- b. Error messages will be displayed in the pop-up box.
- c. Success messages will be displayed in the pop-up box.
- d. All the menu links will be displayed in the side menu.

# 2. School Login

To login to the Government School Portal Dashboard, visit login page by entering the login page URL in the web browser. Once redirected to the school portal login page; login page with the required fields will appear, as shown below:

|                                                          | Administrator Login<br>School Login<br>User ID *                                                                                                    |
|----------------------------------------------------------|----------------------------------------------------------------------------------------------------|
| Government of Uttarakhand<br>Government School Dashboard | Password *  Captcha  T04298  Captcha  Captcha  C |
|                                                          | Login                                                                                                    |

• Enter **User ID**, **Password**, and **Captcha** in the given fields and then click on **Sign In** button below to login.

# 2.1. Fill Application Form

Once logged in, user will be redirected to the application form page; application form will appear, as shown below:

Step-1: Basic Details

|                                                                         | Govern       | ment of Uttara                          | khand       |                                         |                                                    |                                     |                           |                                                                     |                                                      |                                     |                                            | Dashboard                            |
|-------------------------------------------------------------------------|--------------|-----------------------------------------|-------------|-----------------------------------------|----------------------------------------------------|-------------------------------------|---------------------------|---------------------------------------------------------------------|------------------------------------------------------|-------------------------------------|--------------------------------------------|--------------------------------------|
|                                                                         | GOVERNM      | IENT SCHOOL DASHB                       | OARD        |                                         |                                                    |                                     |                           |                                                                     |                                                      |                                     |                                            |                                      |
|                                                                         | 2            | 2                                       |             |                                         |                                                    |                                     |                           | â                                                                   |                                                      |                                     | j,                                         |                                      |
| Basic Details                                                           |              |                                         |             | Teac                                    | hing Staff Details                                 |                                     | Infr                      | astructure Details                                                  |                                                      |                                     | Other Details                              |                                      |
| chool Inforr                                                            | mation       |                                         |             |                                         |                                                    |                                     |                           |                                                                     |                                                      |                                     | (*) Fields are                             | mandator                             |
| Name of Schoo                                                           | al           |                                         |             | 2.)                                     | Name of District                                   |                                     |                           | 3                                                                   | .) Name of Block                                     |                                     |                                            |                                      |
| P.S. BAGRETI                                                            |              |                                         |             | A                                       | Almora                                             |                                     |                           |                                                                     | Bhaisiyachhana                                       |                                     |                                            |                                      |
| Name of Villag                                                          | je/Locality* |                                         |             | 5.)                                     | Level of School*                                   |                                     |                           | e                                                                   | i.) Type of School *                                 |                                     |                                            |                                      |
| VILLAGE BAGR/                                                           | ATI ALMORA   |                                         |             | P                                       | Primary                                            |                                     |                           | ~                                                                   | Co-educational                                       |                                     |                                            |                                      |
| 7.) School Location *                                                   |              |                                         |             | 8.)                                     | 8.) Assembly Constituency *                        |                                     |                           |                                                                     | 9.) Special Status of School assigned by Government* |                                     |                                            |                                      |
|                                                                         |              |                                         |             |                                         | ,                                                  |                                     |                           |                                                                     |                                                      |                                     |                                            |                                      |
| Rural                                                                   |              |                                         |             | × -                                     | - Select                                           |                                     |                           | ~                                                                   | 🔿 Yes 🗿 No                                           |                                     |                                            |                                      |
| Rural<br>ession wise                                                    | e Classes    | running in schoo                        | l with numb | v er of students                        | - Select<br>S                                      |                                     |                           | ~                                                                   | 🔿 Yes 💿 No                                           |                                     |                                            |                                      |
| Rural<br>Ession wise                                                    | e Classes i  | running in schoo<br>Class*              | l with numb | v                                       | S Number of Female Students                        | Number of GEN<br>Students           | Number of OBC<br>Students | Vumber of SC<br>Students                                            | Ves No                                               | Number of EWS<br>Students           | Number of Total<br>Students                | Action                               |
| Rural<br>ession wise<br>ession*<br>2023-2024                            | e Classes    | running in schoo<br>Class*              | l with numb | Number of Male<br>Students              | - Select<br>S<br>Number of Female<br>Students<br>2 | Number of GEN<br>Students           | Number of OBC<br>Students | Vumber of SC<br>Students                                            | Ves No<br>Number of ST<br>Students                   | Number of EWS<br>Students           | Number of Total<br>Students                | Action                               |
| Rural<br>ession wise<br>ession*<br>2023-2024<br>2023-2024               | • Classes    | running in schoo<br>Class*<br>II<br>III | l with numb | V v v v v v v v v v v v v v v v v v v v | - Select S Number of Female Students 2 0 0         | Number of GEN<br>Students<br>0      | Number of OBC<br>Students | Number of SC Students  0 0 0                                        | Ves No<br>Number of ST<br>Students                   | Number of EWS<br>Students           | Number of Total<br>Students<br>3<br>1      | Action<br>+                          |
| Rural<br>ession wise<br>session*<br>2023-2024<br>2023-2024<br>2023-2024 | • Classes    | Class*                                  | l with numb | V v v v v v v v v v v v v v v v v v v v | Select S Number of Female Students 2 0 0 0 0       | Number of GEN<br>Students<br>0<br>0 | Number of OBC<br>Students | V       Number of SC       Students       0       0       0       0 | Ves No Number of ST Students 0 0 0 0 0 0             | Number of EWS<br>Students<br>0<br>0 | Number of Total<br>Students<br>3<br>1<br>3 | Action<br>+<br>1<br>1<br>1<br>1<br>1 |

Enter the following basic details in the given fields:

- ✓ Name of School
- ✓ Name of District
- ✓ Name of Block
- ✓ Name of Village/Locality
- ✓ Level of School
- ✓ Type of School
- ✓ School Location
- ✓ Assembly Constituency
- ✓ Special Status of School assigned by Government
- ✓ Session wise Classes running in school with number of students
- Once the required details are entered, click on **Save and Next** button below.

#### **Step-2: Teaching Staff Details**

|                    | Government of Uttarakhand |        |                        |          |      |                       |                         | ීDa            | shboard |
|--------------------|---------------------------|--------|------------------------|----------|------|-----------------------|-------------------------|----------------|---------|
|                    | ی<br>Basic Details        |        | Teaching Staff Details |          |      | nfrastructure Detail  | عا                      | Dither Details |         |
| Teaching St        | aff Details               |        |                        |          |      |                       |                         |                |         |
| 1.) Name of Princ  | cipal                     |        | 2.) Email ID           |          |      |                       | 3.) Mobile No.          |                |         |
| Sundar Ram         |                           |        | gpsbagreti@gmail.com   |          |      |                       | 9927937153              |                |         |
| 4.) Gender         |                           |        | 5.) Category           |          |      |                       | 6.) Highest Qualificati | on             |         |
| Select             |                           | ~      | Select                 |          |      | ~                     | Select                  |                | ~       |
| 7.) Type of Head   | •                         |        |                        |          |      |                       |                         |                |         |
| Acting Head Te     | acher                     | ~      |                        |          |      |                       |                         |                |         |
| 8.) Specialization | •                         |        |                        |          |      |                       |                         |                |         |
|                    |                           |        |                        |          |      |                       |                         |                |         |
| 9.) No. of Teacher | rs *                      |        |                        | 10       |      |                       |                         |                |         |
| 1                  |                           |        |                        |          |      |                       |                         |                |         |
| 9.1)               |                           |        |                        |          |      |                       |                         |                |         |
| Sr. No.            | Name of Teachers*         | Gender | r*                     | Category |      | Highest Qualification | on                      | Specialization |         |
| 1                  | SUNDAR RAM                | Male   | ~                      | sc       | ~    | PG                    | ~                       | All subjects   |         |
|                    |                           |        |                        |          |      |                       |                         |                |         |
|                    |                           |        |                        |          |      |                       |                         |                |         |
|                    |                           |        |                        | Save and | Next |                       |                         |                |         |
|                    |                           |        |                        |          |      |                       |                         |                |         |
|                    |                           |        |                        |          |      |                       |                         |                |         |

Enter the following teaching staff details in the given fields:

- ✓ Name of Principal
- ✓ Email ID
- ✓ Mobile No.
- ✓ Gender
- ✓ Category
- ✓ Highest Qualification
- ✓ Type of Head
- ✓ Specialization
- ✓ No. of Teachers

• Once the required details are entered, click on **Save and Next** button below.

| Control In-     | Government of Uttarakhan             | d                     |                                  |                                  |                      | 🖓 Dashboard 🛛 🥤                |
|-----------------|--------------------------------------|-----------------------|----------------------------------|----------------------------------|----------------------|--------------------------------|
|                 | GOVERNMENT SCHOOL DASHBOARD          |                       |                                  |                                  |                      |                                |
|                 | A                                    |                       | 88                               | <b>a</b>                         |                      | <b>送</b>                       |
|                 | Basic Details                        |                       | Teaching Staff Details           | Infrastructure Deta              | ils                  | Other Details                  |
|                 |                                      |                       |                                  |                                  |                      |                                |
| Infrastruc      | cture Details                        |                       |                                  |                                  |                      |                                |
| 1.) Land area   | available with school (in Sq. Meter) |                       | 2.) Built up area (in Sq. Meter) |                                  | 3.) No. of classroom | s                              |
| 0               |                                      |                       | 0                                |                                  | 1                    |                                |
| S.No.           | Size of Classrooms (in Sq. Meter)    | Furniture availabili  | ty in Classrooms                 |                                  |                      |                                |
| 1.              | 2                                    | -No Furniture ava     | ilable                           |                                  |                      |                                |
| 4.) No. of Toil | lets (Male)                          | 5.) No. of Toilets (F | Female)                          | 6.) No. of Staff Rooms           |                      | 7.) No. of Principal Office    |
| 1               |                                      | 1                     |                                  | 0                                |                      | 1                              |
| 8.) No. of Sto  | re                                   | 9.) No. of functiona  | al Computers available           | 10.) No. of software available   |                      | 11.) No. of Printers available |
| 0               |                                      | 0                     |                                  | 0                                |                      | 0                              |
| 12.) Use of co  | omputer facility by students         | 13.) Electricity Cor  | nnection                         | 14.) Own Power back up Generator |                      | 15.) Internet Connection       |
| 🔾 Yes 💿         | No                                   | 💿 Yes i No            |                                  | 🔾 Yes 💿 No                       |                      | 🔿 Yes 💿 No                     |
| 16.) Seminar    | Hall/Auditorium                      | 17.) Sport Ground     |                                  | 18.) Indoor Sport                |                      |                                |
| 🔾 Yes 🗿         | No                                   | OYes ○No              |                                  | 🔾 Yes 💿 No                       |                      |                                |
|                 |                                      |                       |                                  |                                  |                      |                                |
|                 |                                      |                       | Save a                           | and Next                         |                      |                                |
|                 |                                      |                       |                                  |                                  |                      |                                |

#### **Step-3: Infrastructure Details**

Enter the following infrastructure details in the given fields:

- ✓ Land area available with school
- ✓ Built up area
- ✓ No. of Classrooms
- ✓ Size of Classrooms
- ✓ Furniture availability in Classrooms
- ✓ No. of Toilets(Male/Female)
- ✓ No. of Staff Rooms
- ✓ No. of Principal Offices
- ✓ No. of Stores
- ✓ No. of functional Computers available
- ✓ No. of software available
- ✓ No. of Printers available
- ✓ Use of computer facility by students
- ✓ Electricity Connection
- ✓ Own power backup generator
- ✓ Internet Connection
- ✓ Seminar Halls/Auditorium
- ✓ Sports Ground
- ✓ Indoor Sports
- Once the required details are entered, click on **Save and Next** button below.

#### **Step-4: Other Details**

| Government                              | of Uttarakhand              |                       |                               |       |                                 | 🕜 Dashboard             |
|-----------------------------------------|-----------------------------|-----------------------|-------------------------------|-------|---------------------------------|-------------------------|
| GOVERNMENT SCH                          | HOOL DASHBOARD              |                       |                               |       |                                 |                         |
| £                                       |                             |                       | <b>a</b>                      |       |                                 | ۶.                      |
| Basic Details                           | т                           | eaching Staff Details | Infrastructure De             | tails | Oth                             | er Details              |
| her Details                             |                             |                       |                               |       |                                 | (*) Fields are mandator |
| Availability of Library                 | 1.1) No. of Books           |                       | 1.2) Library Seating capacity |       | 1.3) Library Area (in Sq. Meter | r)                      |
| Yes 🔿 No                                | 421                         |                       | 0                             |       | 0                               |                         |
| School Photo                            |                             |                       |                               |       |                                 |                         |
| hoose File No file chosen               |                             |                       |                               |       |                                 |                         |
| e Format: jpg.jpeg   Max File Size: 5 N | 4B)                         |                       |                               |       |                                 |                         |
| ecial Achievements of Sch               | hool                        |                       |                               |       |                                 |                         |
| ame of Achievements*                    | Type of Achievement Holder* | Name of Person*       | Year *                        | A     | ward Details *                  | Action                  |
|                                         | Select                      | ×                     | Sele                          | t ¥   |                                 | •                       |
|                                         |                             |                       |                               |       |                                 |                         |
|                                         |                             |                       |                               |       |                                 |                         |
|                                         |                             | Sa                    | e and Nevt                    |       |                                 |                         |

Enter the following other details in the given fields:

- ✓ Availability of Library
- ✓ No. of Books
- ✓ Library Seating Capacity
- ✓ Library Area
- ✓ School Photo
- ✓ Special Achievements of School
- Once the required details are entered, click on **Save and Next** button below.

### 2.2. Dashboard

After successful submission of application form, user will be redirected to the Dashboard screen; Dashboard page will appear, as shown below:

| ERNMENT SCHOOL DAS | HBOARD                   |                                                                                                    |                                                                                                    |                                                                                                    |                                                                                                    |                                                                                                    |                                                                                                    |
|--------------------|--------------------------|----------------------------------------------------------------------------------------------------|----------------------------------------------------------------------------------------------------|----------------------------------------------------------------------------------------------------|----------------------------------------------------------------------------------------------------|----------------------------------------------------------------------------------------------------|----------------------------------------------------------------------------------------------------|
|                    |                          |                                                                                                    |                                                                                                    |                                                                                                    |                                                                                                    |                                                                                                    |                                                                                                    |
|                    |                          |                                                                                                    |                                                                                                    |                                                                                                    |                                                                                                    |                                                                                                    |                                                                                                    |
|                    |                          |                                                                                                    |                                                                                                    |                                                                                                    |                                                                                                    |                                                                                                    |                                                                                                    |
| entries            |                          |                                                                                                    |                                                                                                    |                                                                                                    |                                                                                                    | Search:                                                                                                    |                                                                                                    |
| School ID          | 1 Name of School         | 1 District                                                                                                    | 11 Tehsil                                                                                                    | 11 Created on                                                                                                    | ↑↓ Edit                                                                                                    | î. View                                                                                                    |                                                                                                    |
| 05090100302        | P.S. BAGRETI             | Almora                                                                                                    | Bhaisiyachhana                                                                                                    | 17-10-2024                                                                                                    | Application Sut                                                                                                    | omitted                                                                                                    |                                                                                                    |
| 1 entries          |                          |                                                                                                    |                                                                                                    |                                                                                                    |                                                                                                    | Previous                                                                                                    | 1 Next                                                                                                    |
|                    | School ID<br>05090100302 | entries           School ID         11         Name of School           05090100302         P.S. BAGRETI           1         entries | antries           School ID         11         Name of School         11         District           05090100302         P.S. BAGRETI         Almora           1         entries         1 | antries<br><sup>1</sup> School ID <sup>11</sup> Name of School <sup>11</sup> District <sup>11</sup> Tehsit<br>05090100302 P.S. BAGRETI Atmora Bhaisiyachhana<br>1 entries | entries<br><sup>1</sup> School ID <sup>11</sup> Name of School <sup>11</sup> District <sup>11</sup> Tehsit <sup>11</sup> Created on<br>05090100302 P.S. BAGRETI Almora Bhaisiyachhana 17-10-2024<br>1 entries | entries<br><sup>1</sup> School ID <sup>11</sup> Name of School <sup>11</sup> District <sup>11</sup> Tehsit <sup>11</sup> Created on <sup>11</sup> Edit<br>05090100302 P.S. BAGRETI Almora Bhaisiyachhana 17-10-2024 Aystication Edit | entries Search: Search:<br>School LD II Name of School II District II Tehsil II Created on II Edit II View<br>05090100302 P.S. BAGRETI Almora Bhaisiyachhana 17-10-2024 Ayyikasion Submitted O Gr |

# • Submitted application will appear on the Dashboard. User will be able to edit the submitted application form from the Dashboard.

• Click on **Edit** action icon to edit the submitted application form.